## Wiederherstellung Terratec Tablet

## Option 1: Windows fährt noch hoch, soll aber auf Werkseinstellungen zurückgesetzt werden!

- Einstellungen öffnen
- PC Einstellungen ändern
- Update und Wiederherstellung
- Berühren Sie starten Unter Alles entfernen und Windows neuinstallieren.

System wird nun wiederhergestellt.

## **Option 2: Windows bootet nicht mehr!**

Was wird benötigt?

- 8GB Stick
- USB Adapter (lag dem Tablet bei)
- USB Tastatur und USB Hub (nicht benötigt bei Tab10 Plus)
- 1. Bitte laden Sie sich zunächst auf <u>http://terratec.ultron.info/Tablets/Recovery/</u> die iso und md5 Datei für Ihr Tablet herunter.
- 2. Laden Sie sich danach das Programm Rufus (<u>http://www.chip.de/downloads/Rufus\_59931992.html</u>) herunter und installieren Sie dies.
- 3. Starten Sie Rufus.
- Klicken Sie nun unten auf das CD Symbol und wählen Sie das herunter geladene Image aus.
- 5. Passen Sie danach alle Einstellungen wie rechts zusehen an.
- 6. Klicken Sie dann auf Start.
- 7. Warten Sie bis das Programm fertig ist.
- Schließen Sie nun den USB Stick mittels Adapter (bei Tablet ohne Tastatur mittels Adapter zu USB Hub mit einer USB Tastatur an.
- Starten Sie dann das Tablet und drücken Sie direkt mehrfach die ESC Taste auf der Tastatur.
- 10. Mit den Pfeiltasten dann "Boot From File" auswählen und Enter drücken.
- 11. UEFI\_NTFS wählen und Enter drücken
- 12. EFI wählen und Enter drücken
- 13. Boot wählen und Enter drücken
- 14. Bootia32.efi wählen und Enter drücken
- 15. Tablet startet neu
- Warten.... Ein Script läuft durch bis Press any Key to restart kommt. Dann eine beliebige Taste drücken.

| Rufus 2.2.668                       | _               |           |
|-------------------------------------|-----------------|-----------|
| Laufwerk                            |                 | र्द्र≢ र  |
| NO_LABEL (K:) [8GB]                 |                 | ~         |
| Partitionsschema und Typ des Zielsy | stems           |           |
| GPT Partitionierungsschema für UEF  | 9               | ~         |
| Dateisystem                         |                 |           |
| NTFS                                |                 | ~         |
| Größe der Zuordnungseinheit         |                 |           |
| 4096 Byte (Standard)                |                 | ~         |
| Neue Laufwerksbezeichnung           |                 |           |
| WINPE                               |                 |           |
| Formatierungseinstellungen 🔽        |                 |           |
| Auf defekte Blöcke prüfen           | 1 Durchgang     | , ~       |
| Schnellformatierung                 |                 |           |
| Startfähiges Laufwerk erstellen     | mit ISO-Abbild  |           |
| Erweiterte Bezeichnung und Sy       | mbole erstellen |           |
|                                     |                 |           |
|                                     |                 |           |
| FER                                 | TIG             |           |
|                                     |                 |           |
| Über Log                            | Start           | Schließen |
|                                     |                 |           |
| Lautwerk gefunden                   |                 |           |

17. Tablet startet neu. Einrichtung Windows 8 beginnt wie gewohnt. Ab jetzt kann der Touchscreen wieder benutzt werden.

!!!Bei Fragen rufen Sie uns bitte an unter 0800 85876624 oder schreiben Sie eine Mail an technik@ultron.de!!!